## Access multiple company accounts through HSBC HK Business Express mobile app

As your business grows, you might use different Business Internet Banking (BIB) usernames to manage various company accounts. We have enhanced our services, allowing you to add company profiles under a single username through our mobile app, making it easy to manage multiple company accounts.

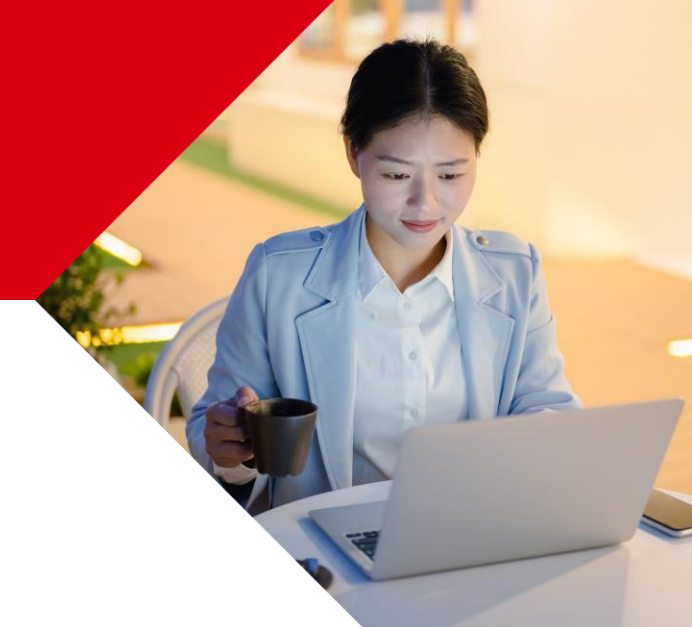

## Here's an example for multiple company profiles:

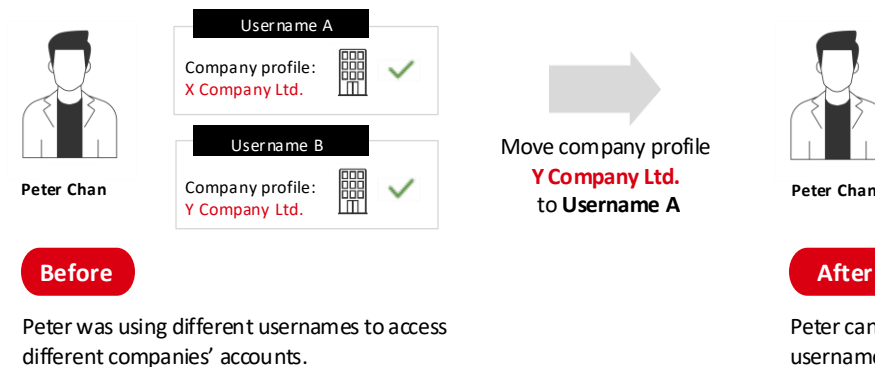

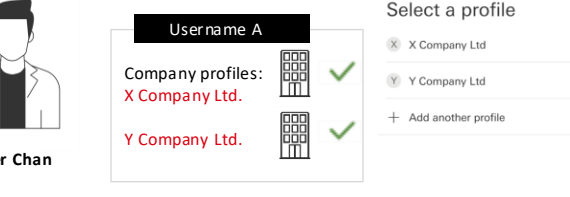

## After

Peter can now access all his companies' accounts with the same username. He can select the profile he wants from the list in the top right corner.

Using the above illustration as an example, here's how to add a profile:

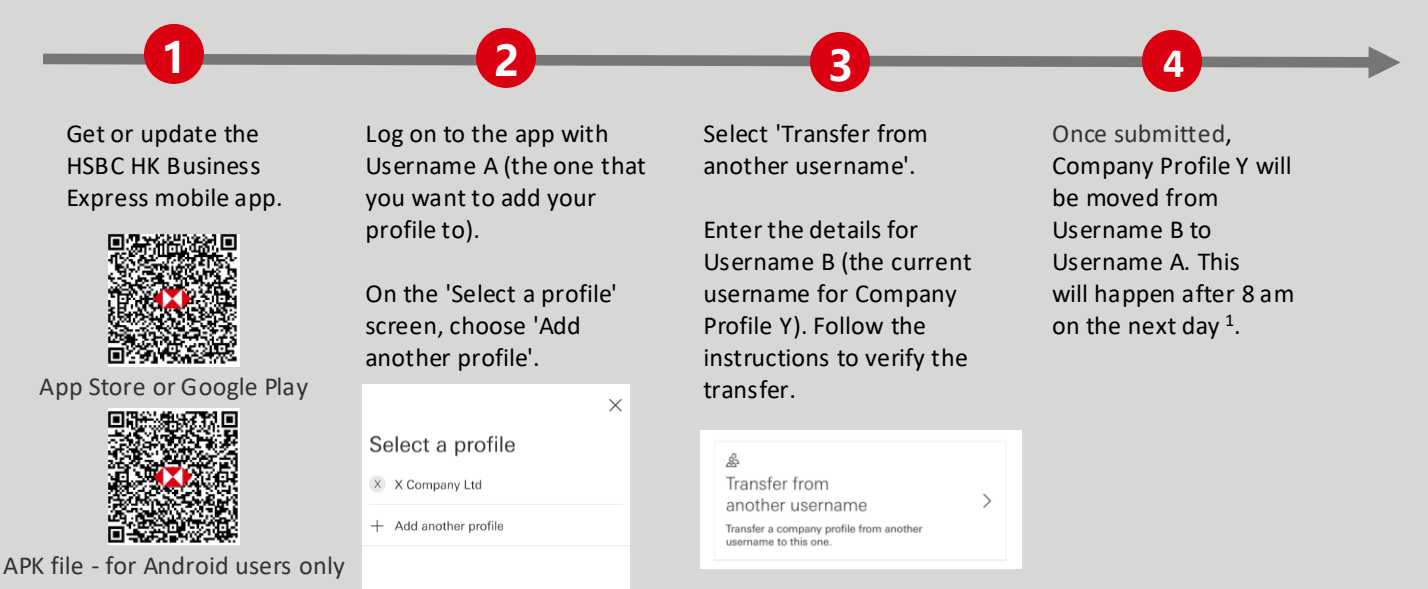

## Remarks:

If your company profile has an automatic bank feed to Microsoft Excel or Google Sheets, please visit Business Go 1. (www.businessgo.hsbc.com.hk/en/tools/hk/business-owner) to set up the automatic feed again.

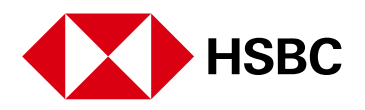

Business Internet Banking is provided by The Hongkong and Shanghai Banking Corporation Limited ('HSBC') and is intended for use by HSBC commercial banking customers in Hong Kong. Information and images displayed on interfaces of Business Internet Banking are provided for illustrative purposes only.

Issued by The Hongkong and Shanghai Banking Corporation Limited.